# wa系列ap胖瘦模式切换操作指导

## 一、应用环境:

对于无线新开局的项目来说,WA系列AP发货的自带版本可根据项目需要向供应链提出要求。但实际使用中,有的时候需要把现网的AP进行胖瘦模式的切换,多数情况下一线工程师习惯使用ap-mode命令切换工作模式,却发现有的时候执行完该命令后AP无法正常启动或者下载版本,只能通过串口登陆设备通过bootrom升级,当涉及多台AP时会耗费大量时间。因此,在进行WA系列AP 胖瘦模式切换操作时,建议按照本指导进行操作。

### 二、组网需求:

WX系列AC(无线控制器), Fit AP(无线接入点), POE交换机。

## 三、组网图:

任意AC (无线控制器) + Fit AP (无线接入点) 组网 (略)

## 四、操作步骤:

本操作步骤指导适用于WA全系列AP。首先,我们需要了解ap-mode命令的工作原理。这条命令 在切换AP工作模式的同时格式化了AP的flash。当flash被格式化后,AP就必须从AC上获取或者 手工上传相应的版本bin文件。针对不同的应用场景,我们建议要求的操作指导也不相同。

1、现网有AC的场景:

当AC存在的场景下,我们推荐使用ap-mode命令完成AP的Fat转Fit的切换,在AP上执行该命令前,必须确认AC上的bin文件版本配套一致以及AC侧配置并使能了dhcp server。当执行完命令后,AP的flash会被格式化,然后重启获得ip地址后在AC上下载对应版本。具体操作过程如下所示:

//查看当前的bin文件

dir

Directory of flash:/

0 -rw- 9124864 Apr 26 2000 18:14:29 wa2600a\_fat.bin

15057 KB total (6144 KB free)

## //配置模式切换命令

ap-mode fit

Change working mode will reboot system, do you want to continue? [Y/N]:y

Change working mode to FIT now? [Y/N]:y...../

//AP从AC上获取ip地址

%Apr 26 18:21:20:262 2000 WX3024-AC DHCPS/5/DHCPS\_ALLOCATE\_IP: DHCP s erver information: Server IP = 192.168.0.1, DHCP client IP = 192.168.0.2, DHCP client hardware address = 7425-8a33-8170, DHCP client lease = 86400.

//AP开始从AC上下载bin文件

%Apr 26 18:21:24:788 2000 WX3024-AC LWPS/6/LWPS\_IMG\_DOWNLOAD\_START:

Image download in progress for AP ap2.

#Apr 26 18:21:33:642 2000 WX3024-AC LWPS/4/Download Image Successfully: Do wnload Image Successfully:1.3.6.1.4.1.2011.10.2.75.2.3.0.14 Serial Id:219801A0FH91 36Q00287 AP Name:ap2 IP:192.168.0.2 Version:V100R001B01D001

%Apr 26 18:21:33:672 2000 WX3024-AC LWPS/6/LWPS\_IMG\_DOWNLOAD\_COMPLETE:

Image download process completed for AP ap2.

#### //这时AP已经下载完bin文件, 重启中

%Apr 26 18:22:03:101 2000 WX3024-AC DHCPS/5/DHCPS\_RECLAIM\_IP: DHCP se rver information: Server IP = 192.168.0.1, DHCP client IP = 192.168.0.2, DHCP client hardware address = 7425-8a33-8170, DHCP client lease = 86400.

%Apr 26 18:23:23:841 2000 WX3024-AC DHCPS/5/DHCPS\_ALLOCATE\_IP: DHCP s erver information: Server IP = 192.168.0.1, DHCP client IP = 192.168.0.2, DHCP client hardware address = 7425-8a33-8170, DHCP client lease = 86400.

//AP切换为Fit模式后注册到AC上

#Apr 26 18:23:28:381 2000 WX3024-AC LWPS/4/Tunnel Up: Tunnel Up:1.3.6.1.4.1.2 011.10.2.75.1.3.0.1 Serial Id:219801A0FH9136Q00287 UpInfo:1 AP Name:ap2 IPv4:1 92.168.0.2 IPv6:-NA- FirstTrapTime:2291326 AP MAC:74:25:8A:33:81:70

#Apr 26 18:23:28:412 2000 WX3024-AC IFNET/4/INTERFACE UPDOWN:

Trap 1.3.6.1.6.3.1.1.5.4: Interface 12976129 is Up, ifAdminStatus is 1, ifOperStatus i s 1

%Apr 26 18:23:28:432 2000 WX3024-AC LWPS/6/LWPS\_AP\_UP:

Connection with AP ap2 goes operational.

%Apr 26 18:23:28:443 2000 WX3024-AC IFNET/3/LINK\_UPDOWN: WLAN-DBSS10: 3 link status is UP.

%Apr 26 18:23:28:453 2000 WX3024-AC IFNET/3/LINK\_UPDOWN: WLAN-ESS10 lin k status is UP.

2、 现网无AC但AP本身有串口的场景:

当没有AC存在的场景下,如果AP本身有串口,我们根据不同的场景推荐可以使用以下两种方式完成胖瘦模式切换:

(1) 当AP的flash足够大时,我们可以通过FTP或者TFTP方式将Fit的bin文件上传到flash里,同时在命令行下通过boot-loader命令指定启动文件,然后reboot完成切换。当然亦可采用ap-mode命令进行切换,只是需要通过串口登陆设备在bootrom下完成Fit版本上传。

(2) 当AP的flash只能容纳一个bin文件时,我们可以手工删除掉当前的版本文件,其余的操作与方法(1)完全一致。下面以Fit转Fat为例,通过配置boot-loader指定启动文件完成模式切换:

| // 查看当則的bin又件                                                             |
|---------------------------------------------------------------------------|
| dir                                                                       |
| Directory of flash:/                                                      |
|                                                                           |
| 0 -rw- 6638592 Apr 26 2000 12:04:05 wa2600a_fit.bin                       |
|                                                                           |
| 15057 KB total (8572 KB free)                                             |
| //采用TFTP上传bin文件                                                           |
| tftp 192.168.0.3 get wa2600a_fat.bin                                      |
|                                                                           |
| File will be transferred in binary mode                                   |
| Downloading file from remote TFTP server, please                          |
| wait                                                                      |
|                                                                           |
| //提示flash空间不足                                                             |
| Failed to write data into storage device, maybe no enough space on device |
| dir                                                                       |
| Directory of flash:/                                                      |
|                                                                           |
| 0 -rw- 6638592 Apr 26 2000 12:04:05 wa2600a_fit.bin                       |
|                                                                           |

15057 KB total (8572 KB free)

//删除当前的Fit版本bin文件 delete /unreserved ? STRING [drive][path][file name] flash: Device name delete /unreserved flash:/wa2600a\_fit.bin The contents cannot be restored!!! Delete flash:/wa2600a\_fit.bin?[Y/N]:y Deleting a file permanently will take a long time. Please wait... %Delete file flash:/wa2600a\_fit.bin...Done. dir % Device can't be found or file can't be found in the directory 15057 KB total (15055 KB free) //再次使用TFTP上传bin文件 tftp 192.168.0.3 get wa2600a\_fat.bin File will be transferred in binary mode Downloading file from remote TFTP server, please wait..... TFTP: 9124864 bytes received in 70 second(s) File downloaded successfully. dir Directory of flash:/ 0 -rw- 9124864 Apr 26 2000 18:14:29 wa2600a\_fat.bin 15057 KB total (6144 KB free) //指定boot-loader启动文件 boot-loader file flash:/wa2600a\_fat.bin This command will set the boot file. Continue? [Y/N]:y The specified file will be used as the boot file at the next reboot on slot 1! //查看当前的boot-loader启动文件 dis boot-loader The current boot app is: flash:/wa2600a\_fit.bin The app that will boot upon reboot is: flash:/wa2600a\_fat.bin //执行reboot重启命令 reboot Start to check configuration with next startup configuration file, please wait.....DONE! //这里提示是否保存配置时一定选择N This command will reboot the device. Current configuration will be lost, save current configuration? [Y/N]:n This command will reboot the device. Continue? [Y/N]:y 3、现网无AC同时AP本身也没有串口的场景: 针对这种情况,我们要求不能使用ap-mode命令切换,一旦切换就无法现场恢复了。我们建议此

场景下,删除flash里的app文件后上传新的bin文件,然后通过boot-loader指定启动文件后重启。

如果dir发现flash里有startup.cfg的文件,建议删除后再执行reboot命令。目前没有串口的AP只有WA2610H-GN这款AP,因此在实际开局和维护时一定要格外注意。

## 五、配置关键点及注意事项:

针对三种不同场景,我们给出相应的操作指导。在操作过程中,切记执行reboot命令前,选择"是 否保存当前配置"时选择"N",否则可能造成AP无法登陆的情况,特别是设备没有串口的情况下该 故障只能返修无法现场恢复。

补充一下,目前AC的B109分支版本将wa2600a\_fit.bin和wa2600ae\_fit.bin的文件合并为一个bin 文件,因此在升级B109分支版本时,需要将以前的bin文件全部删除再上传新的bin文件。升级中 ,严禁只上传AC的bin文件就重启设备,这样可能导致在线的AP下载老的bin文件造成AP版本错 误挂死,这种情况下只能通过bootrom升级恢复。